# Association d'un rapport de test d'un DM sur l'onglet réparation de SOFIA\_Biomédical

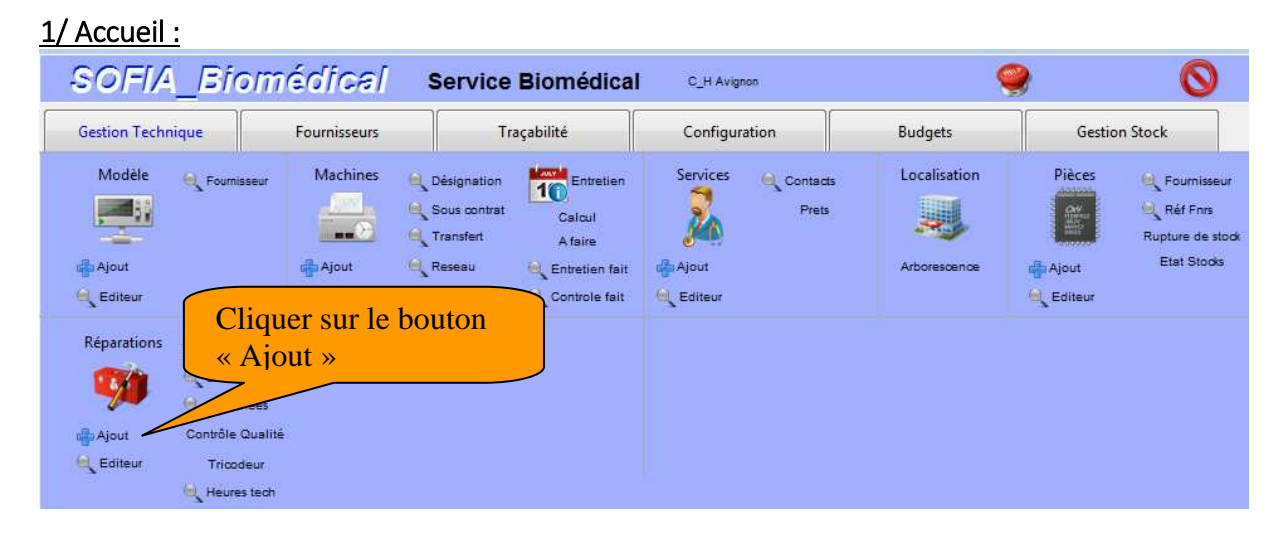

#### 2/ Choisir un DM, pour l'exemple : un pousse seringue avec n°interne 201020067

| 034 068 034<br>telier                                               | Solution S    | aisir le n° du                                                    | u DM                                              | Web Orale Date Rep<br>Terminée le                                                                                                    | 04/05/2017                 |
|---------------------------------------------------------------------|---------------|-------------------------------------------------------------------|---------------------------------------------------|----------------------------------------------------------------------------------------------------|----------------------------|
| lodele                                                              |               |                                                                   |                                                   | VICE                                                                                                    |                            |
| <u>° de série</u><br><u>° Interne</u><br><u>° Système</u><br>itatut | 201020067     | Fin garantie le<br>Fin garantie le<br>Réparation du<br>Cr Horaire | 00/00/00<br>00/00/00<br>00/00/00<br>0<br>00/00/00 | U.F CR<br>Demandée par<br>Téléphone                                                                                                    |                            |
|                                                                     |               |                                                                   |                                                   | S.A.V.                                                                                                    |                            |
| otif et descriptif                                                  |               | In<br>Cor<br>Poste_N                                              | t/Ext 0 1<br>ntrat 0 1<br>Maint 1                 | N° Contrat                                                                                                    | 00:00:00                   |
| Procédures                                                          | BIO Astreinte | Cr Hors                                                           | nire 0                                            | Coût SA.V.<br>Heure(s) M.O .00 50,00<br>Heure(s) Route .00<br>Klomètres .00<br>Déplacement-frais de séjour .00<br>Divers/Couts Prestation externe<br>Coût ext sous contrat | 00<br>00<br>00<br>00<br>00 |
| Ajout pièces                                                        |               |                                                                   |                                                   | Total Pièces Détachèes<br>Total H.T<br>% TVA 20.00 Total T.V.A<br>Total T.T.C<br>Simulation_couts_SAV                                                                      | .00<br>.00<br>.00<br>.00   |
| Code                                                                | Désignation   | N° de Lot Qté C                                                   | Coût Unitaire Toti                                | al Coûts                                                                                                    |                            |

### 3/ Ajouter un ou des document(s) lorsque vous avez terminé de renseigner la réparation.

| 034 068                                                         | paration<br>034068 Demand                               | e 04/05/2017 09:46:02                                                                                                    | Web Orale Date Rep 04/05/2017                                                                                                    |
|-----------------------------------------------------------------|---------------------------------------------------------|----------------------------------------------------------------------------------------------------|----------------------------------------------------------------------------------------------------|
| telier                                                          | Solution souhaitée                                      | le 04/05/2017 09:46:02                                                                                                    | Tel Terminée le 00/00/00                                                                                                    |
| <u>Nodèle</u>                                                   |                                                         |                                                                                                    |                                                                                                    |
| l <u>° de série</u><br>l <u>° Interne</u><br>l <u>° Système</u> | 20851306<br>201020067                                   | Mise en Service         25/02/2010           Fin garantie le         25/02/2015           Réparation du         15/02/2017           Cr Horsine         2 | U.F 4301 CR 6 20<br>Demandée par 1<br>Téléphone                                                                                                    |
| Statut Réparation<br>Iotif et descriptif                        | Demande                                                 | Priorité 1<br>Int/Ext 0<br>Contrat 0<br>Poste_Maint 3                                                                                                    | S.A.V.<br>FRE SENIUS VIAL<br>N° Contrat Sans<br>N° Devis Commande N°                                                                                                    |
| Rapport<br>Alarme<br>Technicien<br>Procédures                   | Panne non constatée Nomenclature<br>F 🚺 BIO 🗌 Astreinte | 18.42<br>Cr Horaire 0                                                                                                    | N*Expedition/date         00/00/00           SAV: N* B.R         AF           SAV: Technicien         AF           Cotit         55.00           Heure(s) M.O         .00           Kilomètres         .00           Déplacement-frais ésjour         .00           000         .00 |
|                                                                 | ech Temps Action                                        | Date N° de B A                                                                                                    | Divers/Couts Prestation externe<br>Coût ext sous contrat<br>Total Pièces Détachèes<br>% TVA 20,00 Tot<br>Tot                                                                                                    |
| Ajout pièces                                                    | Bilingting                                              | N° de lot Oté Coût Unitaire :                                                                                                    | Tetal Cours                                                                                                    |

#### 4/ Téléchargement de fichiers.

| Fichier Édition Mode Aide       1/Sélection de         I/Sélection de       I'emplacement où se         I'emplacement où se       rouve le fichier.         Organiser • Nouveau dossier       Nouveau dossier                                                                                                    |             |
|----------------------------------------------------------------------------------------------------|-------------|
|                                                                                                    |             |
| Images       Images         Images       Musique         Images       Vidéos                                                                                                    | <b>&gt;</b> |
| Isque local (C:)     Isque local (D:)     Isque local (D:) <td></td>                                                                                                    |             |
| Image: Second problem     Image: Second problem     Image: Second problem <td< td=""><td>10</td></td<> | 10          |

### 5/ Validation de l'enregistrement

| <u>V° de série</u>                                                                                                    | 20851306                                                                                                    | Mise en Service                                                                                                    | 25/02/2010  | U.F             | 4301 🚺 CR                                                                              | 6 👗    |     |  |
|----------------------------------------------------------------------------------------------------|----------------------------------------------------------------------------------------------------|----------------------------------------------------------------------------------------------------|-------------|-----------------|----------------------------------------------------------------------------------------|--------|-----|--|
| <u>N° Interne</u>                                                                                                    | 201020067                                                                                                    | Fin garantie le                                                                                                    | 25/02/2015  | Demandée par    |                                                                                        |        |     |  |
| <u>V° Système</u><br>Statut                                                                                                    | Actif                                                                                                    | Cr Horaire                                                                                                    | 2           | Téléphone       |                                                                                        |        | 0   |  |
| Statut Réparation                                                                                                    | En attente de pièce                                                                                                    | D P                                                                                                    | riorité 1 🔲 | S.A.V.          | FRESENIUS VIAL                                                                         |        | 5   |  |
| Aotif et descriptif                                                                                                    |                                                                                                    |                                                                                                    | Cartina     | AT CLOSED       | in the second                                                                          | 8.1    |     |  |
| En réparation Cde Es<br>Rapport<br><u>Narme</u> ERF<br><u>Cechnicien</u> L<br>attention                                                                                                    | REUR CAPTEUR DE FORCE<br>Panne non constatée Nomenclatu<br>S BIO Astretion<br>te validation de la réparat                                                                                                    | if Ci<br>Poste<br>re 18.42                                                                                                    | bouton      | Voulez vous dif | fuser ce document sur                                                                  | le web |     |  |
| En réparation Cde ES<br>Rapport<br>Alarme ERR<br>Procédures erres<br>Procédures Tree                                                                                                    | S-358217 Du : 04/05/2017, Statut : Ad<br>REUR CAPTEUR DE FORCE<br>Panne non constatée Nomenclatu<br>S BIO Astreiu<br>te validation de la réparat<br>tr cassé<br>n HS<br>ur capteur de force (nappe<br>ch Temps Action                                                                                                    | if Ci<br>Poste_<br>re 18.42 1<br>liquer sur le<br>Non »                                                                                                    | e bouton    | Voulez vous dif | fuser ce document sur                                                                  | le web | Oui |  |
| En réparation Cde ES<br>Rapport<br>Marme ERR<br>Probédures erres<br>Probédures erres                                                                                                    | S-365217 Du : 04/05/2017.Statut : Ad<br>REUR CAPTEUR DE FORCE<br>Panne non constatée Nomenclatu<br>Panne non constatée Nomenclatu<br>Panne Nomenclatu<br>Panne non constatée Nomenclatu<br>Panne non const | if Composition of the second second s | e bouton    | Voulez vous dif | fuser ce document sur<br>Toial H.T<br>VA 20.00 Total T.V.A<br>Total T.T.C              | Non    | Oui |  |
| En réparation Cde ES<br>Rapport<br>Marme ERF<br>Fechnicien L<br>atter<br>cord<br>atter<br>cord<br>atter<br>atter<br>a | S-365217 Du : 04/05/2017.Statut : Ad<br>REUR CAPTEUR DE FORCE<br>Panne non constatée Nomenclatu<br>S BIO Astreir<br>Inte validation de la réparat<br>tra capteur de force (nappe a<br>ch Temps Action                                                                                                    | if Composed of the second second seco | e bouton    | Voulez vous dif | fuser ce document sur<br>Total H T<br>VA 20.00 Total T.V.A<br>Total T.T.C<br>couts_SAV | Non    | Oui |  |

## 6/ Suppression de document si une erreur se produit :

Pour supprimer un document il faut cliquer sur l'onglet « Configuration »

| SOFIA_Biomedical_C_H A | vignon : Audrey FONTENAY-V | /14_3:45- 20/04/2017_0 | Configuration |                                                    |                                 |                                                                             |                                                           |  |               |  |
|------------------------|----------------------------|------------------------|---------------|----------------------------------------------------|---------------------------------|-----------------------------------------------------------------------------|-----------------------------------------------------------|--|---------------|--|
| SOFIA_Bi               | omédical s                 | Service Biom           | édical        | C_H Avignon : Audrey FON                           | NTENAY-V14_3.45- 20/04/20       | 017 🥮                                                                       | 0                                                         |  |               |  |
| Gestion Technique      | Fournisseurs               | Traçabilité            |               | Configuration                                      | Budgets G                       |                                                                             | Budgets                                                   |  | Gestion Stock |  |
| Utilisateur            | Historique                 | DOCUMENTS              | Alarmes       | Groupe Importer                                    |                                 | Exporter                                                                    | Aide                                                      |  |               |  |
| Rev                    | th PopUp                   | so                     |               | Cliquer sur<br>DOCUMH<br>Nom_Doc<br>Date<br>Doc_JD | Recherct<br>le bouton<br>ENTS » | he par :<br>hamp de recht<br>fur da<br>leur.<br>10.pd<br>recrected<br>10.pd | erche A droite<br>ns le champ Choix,<br>If<br>vignon12121 |  |               |  |

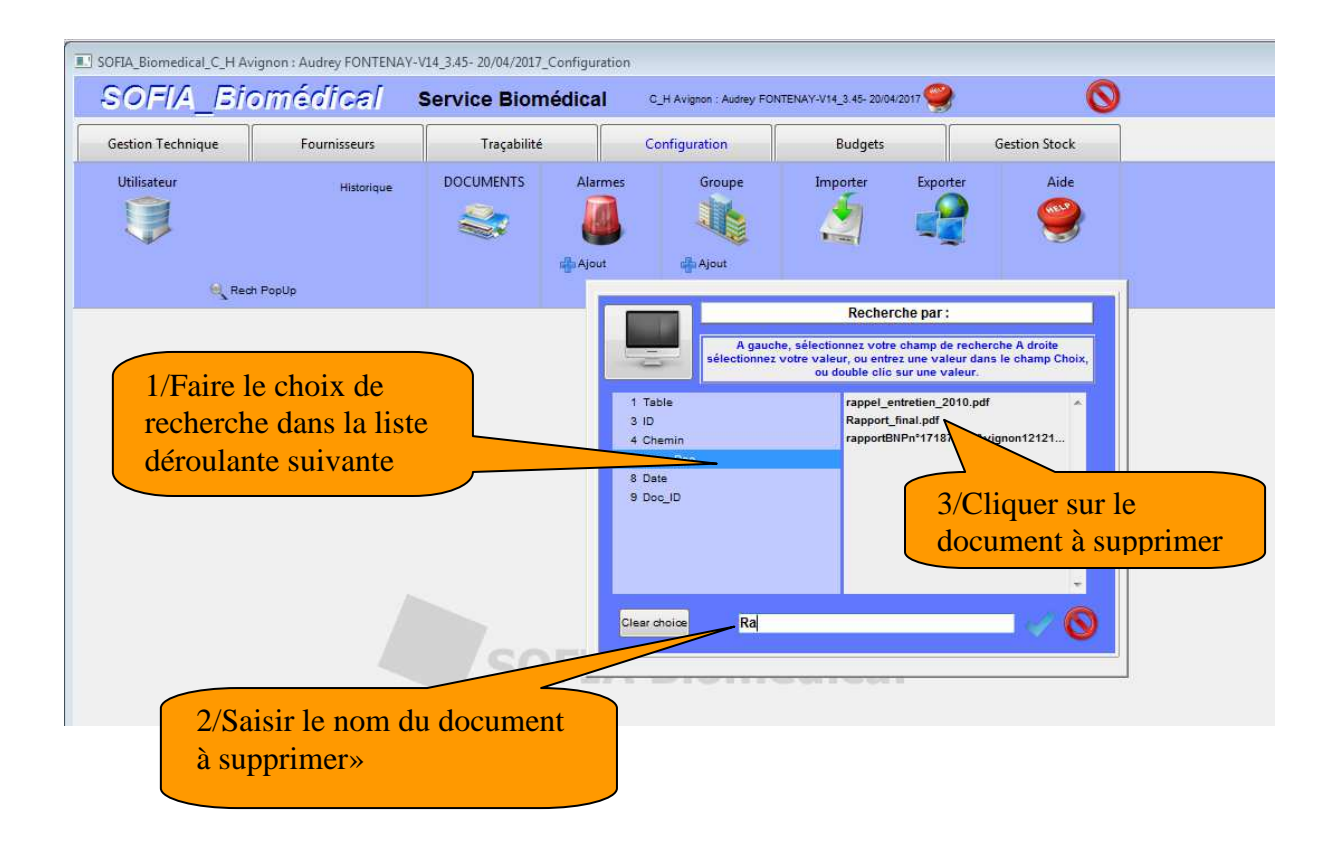

| Fichier Édition Mod | e Aide            |              |                                       |       |        |     |                                                         |   |
|---------------------|-------------------|--------------|---------------------------------------|-------|--------|-----|---------------------------------------------------------|---|
| Recherche par : No  | m_Doc dans la tab | le DOCUMENTS |                                       |       |        |     | - 8 %                                                   |   |
| Table               | ID                | Date         | Nom document                          | Туре  | DOC ID | Web | Chemin                                                  |   |
| PIECES              | DEF002338         | 27/03/2014   | rappel_entretien_2010.pdf             | POF   | DOC24  | Web | \sofia\DOC_SOFIA\PIECES\DEF002338\rappel_entretien_2010 | - |
| REPARATIONS         | 034072            | 04/05/2017   | Rapport_final.pdf                     | POF   | DOC894 | Web | \sofia\DOC_SOFIA\REPARATIONS\034072\Rapport_final.pdf   |   |
| MACHINES            | 200720208         | 14/12/2018   | rapportBNPn*171878CHAvignon121216.pdf | DOF - | DOC716 | Web | \sofia\DOC_SOFIA\MACHINES\200720208\rapportBNPn*17187   | - |
|                     |                   |              | 1                                     |       |        |     |                                                         |   |
|                     |                   |              |                                       |       |        |     |                                                         |   |
|                     |                   |              |                                       |       |        |     |                                                         |   |
|                     |                   |              |                                       |       |        |     |                                                         |   |
|                     |                   |              |                                       |       |        |     |                                                         |   |
|                     |                   | Dout         | ole cliquer sur le                    |       |        |     |                                                         | - |
|                     |                   | deer         |                                       |       |        |     |                                                         |   |
|                     |                   |              | ment a supprimer                      |       |        |     |                                                         |   |
|                     |                   |              |                                       |       |        |     |                                                         |   |
|                     |                   |              | 0                                     |       |        |     |                                                         |   |
|                     |                   |              |                                       |       |        |     |                                                         |   |
|                     |                   |              |                                       |       |        |     |                                                         |   |
|                     |                   |              |                                       |       |        |     |                                                         |   |
|                     |                   |              | -                                     |       |        |     |                                                         |   |
|                     |                   |              |                                       |       |        |     |                                                         |   |
|                     |                   |              | -                                     |       |        |     |                                                         |   |
|                     |                   |              | 0                                     |       |        |     |                                                         |   |
|                     |                   |              |                                       |       |        |     |                                                         |   |
|                     |                   |              | 1                                     |       |        |     |                                                         |   |
|                     |                   |              |                                       |       |        |     |                                                         |   |
|                     |                   |              | 0                                     |       |        |     |                                                         |   |
|                     | 1                 |              |                                       |       |        |     |                                                         |   |

| Fichier Édition Mode Aide             |                          |                                |            |  |
|---------------------------------------|--------------------------|--------------------------------|------------|--|
| Recherche par : Nom_Doc dans la table | DOCUMENTS                |                                |            |  |
|                                       | 04/05/17                 | 0 024073                       | DOCIDA     |  |
|                                       | IIsofia\DOC_SOFIA\RE     | PARATIONS\034072\Rapport_final | .pdf       |  |
|                                       |                          |                                |            |  |
|                                       | Créé le 04/05/2017 par F | ONTENAY                        | Web        |  |
|                                       |                          | Cliquer sur l'ic<br>poubelle.  | :ône de la |  |
|                                       |                          |                                |            |  |
|                                       |                          |                                |            |  |